## **1.** Download the OBDLink app

### **2.** Start the engine

**3.** Plug LX into the OBD port

# **4.** Push the "Pair" button

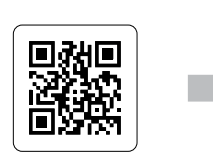

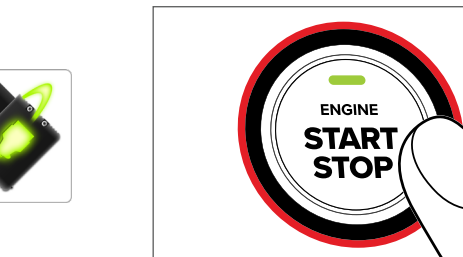

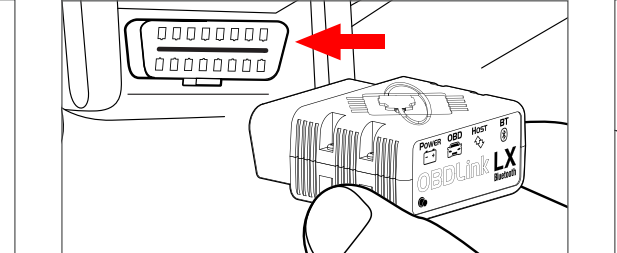

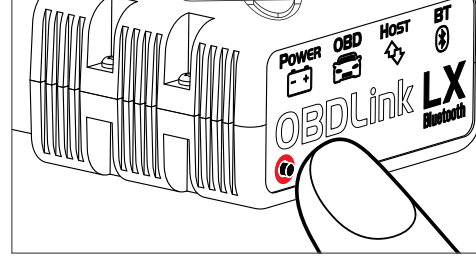

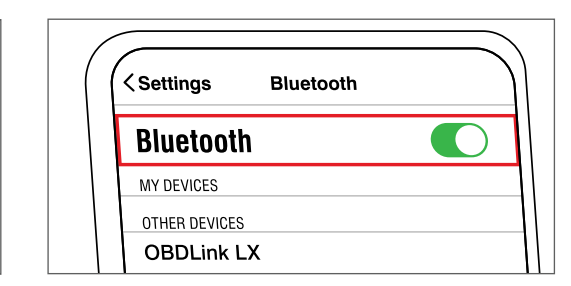

Tap "Confirm/OK" when prompted

visit www.obdlink.com/apps or scan the QR code

OBD port is usually in driver's footwell

#### **5.** Go to Device Settings → Bluetooth 6. Launch the OBDLink app and tap and pair with "OBDLink LX" "Connect"

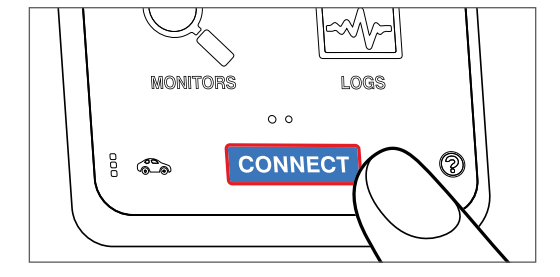

Continue to step 7

### **7.** Select the "Bluetooth" option in Communication Type**8.** Allow location services while using app

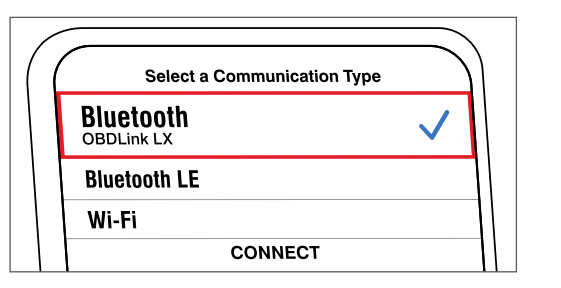

If you don't get this prompt, go to the OBDLink app → Settings → Preferences → Communications Location data is used to enable the map feature and stays on the device

(OK)

Use your location

You may get a pop-up saying "OBDLink Device Not Found", this is normal if there are no OBDLink devices registered. Tap "OK"

6. Tap the green **Update Firmware** button

Firmware Update

2. Tap **Settings** -> **Firmware Updates** 

4. Select Firmware Recovery, tap Yes

5. Make sure your OBDLink device is

selected and tap Update Firmware

3. Tap Menu ("..." on some devices)

If the firmware update failed:

1. Open the OBDLink app

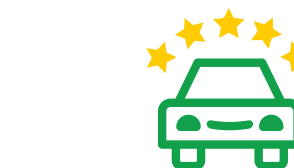

Do we deserve five stars? Share your experience **Did we mess up?** Let our friendly support team make it right

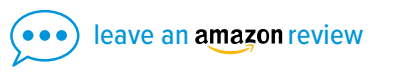

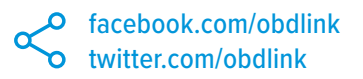

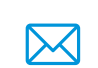

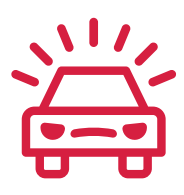

obdlink.com/support

support@obdlink.com

# **OBDLink LX Getting Started**

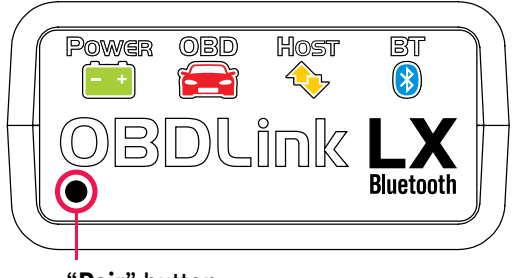

"Pair" button